**VEO**<sub>XS</sub> SCHNELLANLEITUNG VEO XS DUOX PLUS MONITOR de. **BEDIENTASTEN** 

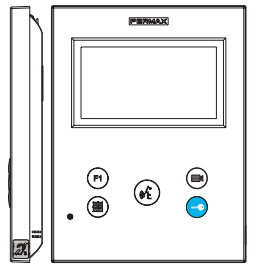

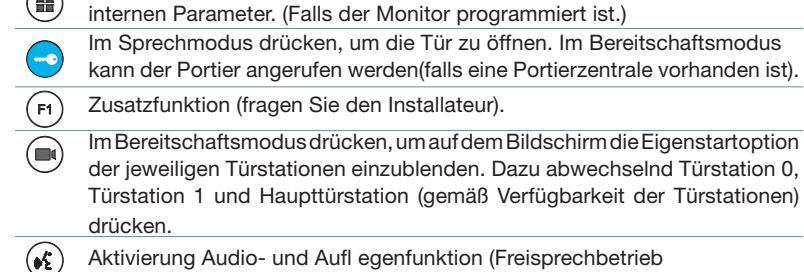

Digitales Menü zur Vornahme der Einstellung und Konfi guration der

Dr Etikette maans Etikette induktive Modell)

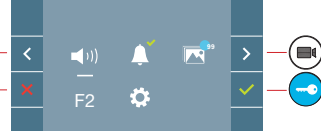

Der Monitor VEO XS enthält ein OSD-Menü, das über die Monitortasten bedient werden kann. Die auf dem Bildschirm angezeigten Symbole werden mit den entsprechenden Monitortasten bedient.

Die weiße Linie unter dem Symbol zeigt die aktuelle Funktion an.

Mittels das Symbol > / < wählen gewünschte icon und mit bestätigen

(III) Um einen Schnell-Reset des Terminals durchzuführen, halten Sie die Menütaste 10 Sekunden lang aedrückt.

# **KONFIGURATION ALS MASTER-TÜRSTATION**

Die SW1-Taste dreimal schnell hintereinander drücken. Nach Ablauf von zwei Sekunden ertönt ein Bestätigungston und die Master-Türstation wird aktiviert. Nachdem die Programmierung der Monitore beendet ist, empfehlen wir durch dreimaliges Drücken der SW1-Taste die MASTER-Türstation deaktivieren.

# **PROGRAMMIERUNG DES VEO XS MONITORS**

### 1. INSTALLIEREN

Erstmaliges Anschließen des Monitors an den Strom. Die blau langsam blinkende LED zeigt an, dass der Monitor noch nicht programmiert wurde.

### 2. MENÜ PROGRAMMIERUNG AUFRUFEN

Die Taste (III) drücken, um den "Programmiermodus" aufzurufen.

# PROGRAMMIFRUNG ÜBER DIE TÜRSTATION

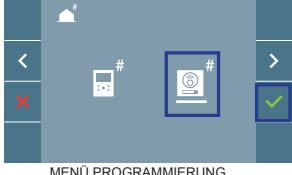

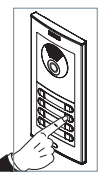

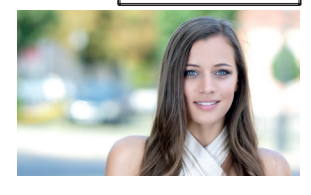

MENÜ PROGRAMMIERUNG

auswählen und mit v bestätigen (der Monitor gibt einen Signalton aus).

An der Türstation die entsprechende Taste drücken (Klingelkode für diesen Monitor). Ein unterschiedlicher Klingelton signalisiert dabei, dass der Monitor programmiert wurde. Nach Ablauf von einigen Sekunden kehrt der Monitor in den Bereitschaftsmodus zurück.

Das Symbol

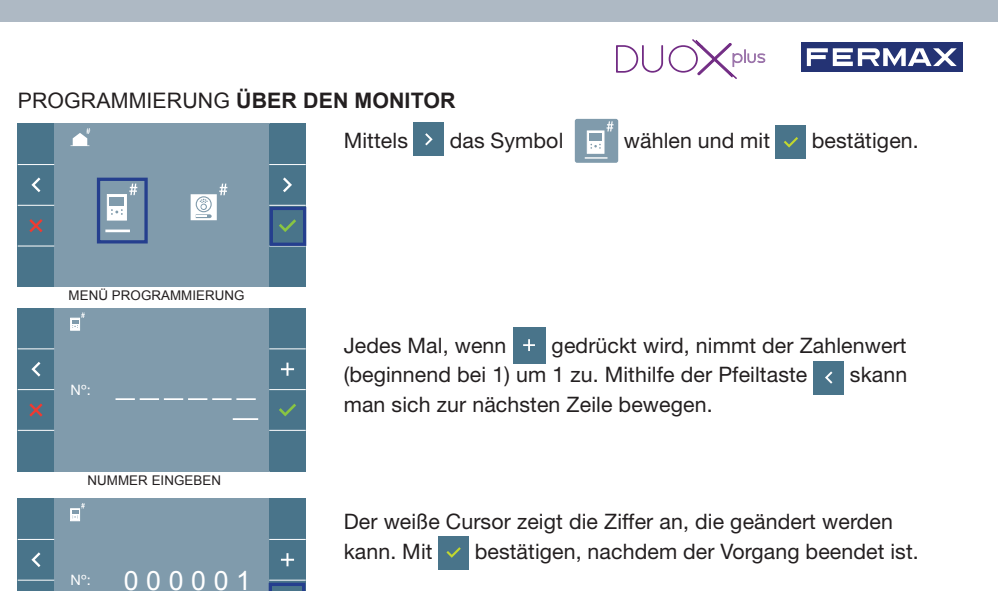

#### BESTÄTIGEN 3. MONITOREINSTELLUNGEN VIDEOEINSTELLUNGEN

Wenn ein Bild auf dem Monitor eingeblendet wird (oder bei einem eingehenden Anruf ohne die Kommunikation zu starten) zuerst die Taste () und anschließend die Taste () drücken, um die Videoeinstellungen einzublenden.

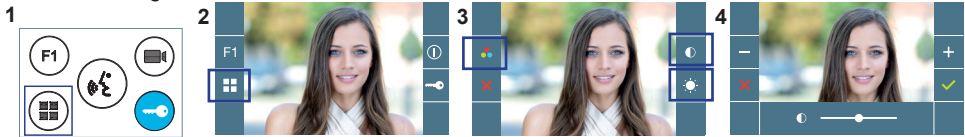

Die gewünschte Option auswählen und die Einstellungen mit den Tasten + und rehöhen oder verringern.

### AUDIOEINSTELLUNGEN

Während der Audiokanal geöffnet ist, die Taste (III) drücken, um die Menüfunktionen dieser Einstellung aufzurufen.

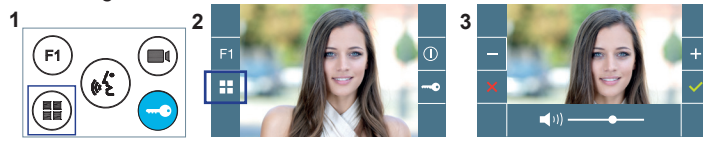

Mithilfe der Tasten + und - können die Einstellungen entsprechend angepasst werden.

Hinweis: Maximale Gesprächsdauer: 90 Sekunden.

# **TECHNISCHE EIGENSCHAFTEN MONITOR** (4,3" Flachbildschirm mit Bildschirmanzeige OSD)

| Stromversorgung                       | 18 - 24 Vdc                           |
|---------------------------------------|---------------------------------------|
| Stromverbrauch im Bereitschaftsmodus  | 0,86 W                                |
| Stromverbrauch maximal                | 4,5 W                                 |
| Stromverbrauch mit induktionsschleife | 0,9 W (Bereitschaftsmodus) 18 W (Max) |
| Betriebstemperatur                    | [-5° , +40°C] / [23°, 104°F]          |

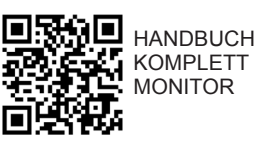

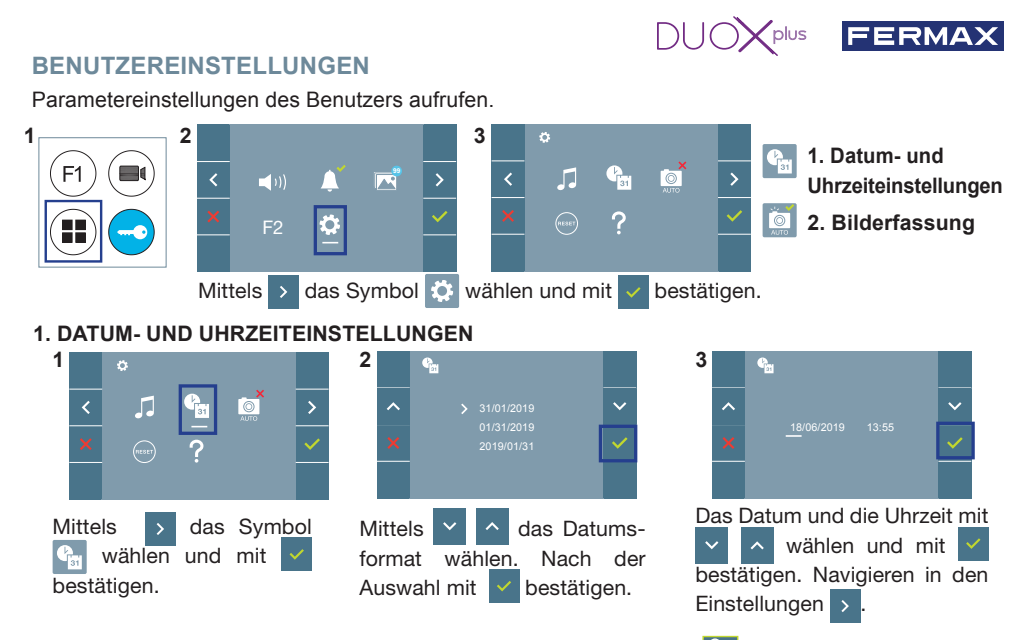

Daten ohne Programmierung: 31/01/2019 (standardmäßig). Das Symbol 🗯 wird eingeblendet und zeigt an, dass das Datum nicht richtig ist (standardmäßiges Datum). Bei Unterbruch der Stromversorgung wird das standardmäßige Datum wiederhergestellt.

Hinweis: Falls ein Bild aufgenommen wird, ohne dass ein Datum einprogrammiert ist, wird das Symbol angezeigt.

Symbole bei Datum ohne Programmierung:

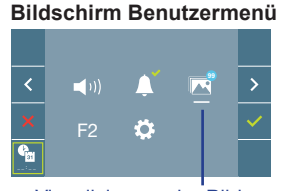

Kommunikationsbildschirm

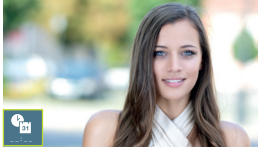

### **Bildschirm Bildanzeige**

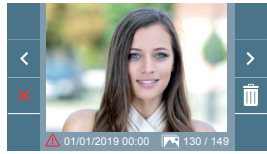

Visualisierung der Bilder

### 2. AKTIVIERUNG / DEAKTIVIERUNG DER BILDAUFNAHME

2

Der Monitor kann 3 Sekunden nach Anrufeingang von einer Türstation automatisch ein Bild aufnehmen. Aufgrund der Datenschutzverordnung (EU 2016/679) der Europäischen Union kann die Aufnahme von Bildern eingeschränkt werden. Im Auslieferungszustand ist diese Funktion deaktiviert, kann aber auf eigene Verantwortung aktiviert werden.

Ebenfalls könnte diese Verordnung zwingend vorschreiben, dass ein Warnschild neben der Türstation zu platzieren ist, welches auf die Bildspeicherfunktion des Monitors hinweist. Ein solches Musterschild können Sie sich von https://www.fermax.com/intl/de/pro/online-support.html downloaden.

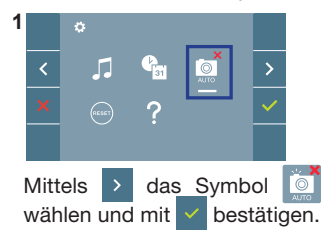

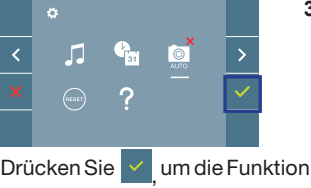

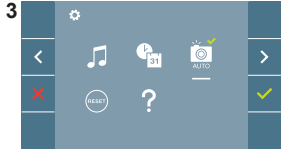

zu aktivieren/desaktivieren.

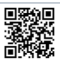